## Earthwork Modeling Step-by-Step Report Regions and Sectional Areas Defined

**Report Regions** and **Sectional Areas** share a common entry dialog and both objects can be created at the same time with a single combined entry. But these two objects are stored on separate *Layers* in the AGTEK job file, they serve completely different purposes, and one can be entered without the other via the dialog's *Report Region* and *Sectional Area* checkboxes . . .

| Earthwork 4D/AGTEK 3D dialog:                                                                                                    | Gradework 4D dialog:                                                                                                    |
|----------------------------------------------------------------------------------------------------|----------------------------------------------------------------------------------------------------|
| ■ Report Regions ? X                                                                                                    | Report Regions                                                                                                    |
| Region Name Region-1   Report Region                                                                                                    | Region Name Region-1 ✓<br>Group Region ✓ +<br>Report Region ✓ Sectional Area ✓                                                                                                    |
| Fill Factor     1.00       Sectional Depth     0.000       Image: Constraint of the section of the section | Fill Factor     1.00     Color       Sectional Depth     0.000     Pattern       Code     •       OK     Cancel                                                                                                    |
|                                                                                                    | Note: Assignment of a cost/pricing Code<br>(optional), sort Group and custom hatching<br>Color/Pattern in the Report Regions/<br>Sectional Areas dialog are available only in<br>Gradework 4D. For more on these reporting/<br>display functions see Group/Code Notes on<br>pages 180, 182, 196, 197, 227 and the related<br>AGTEK videos at https://bit.ly/3yQbDnO,<br>https://bit.ly/41X9Jxy and<br>https://bit.ly/3Plc660. |

## Check the Report Region checkbox to:

(1) Define a horizontal breakout area for cut/fill quantity subtotals (pavement, landscape, phase, etc.). Report Regions are listed as line items on *Part 1* of the Volume Report (see page 227).

(2) Apply an optional area-specific *Fill Factor* to adjust for shrink/swell\* from bank cut to compacted fill. The default *1.00 Fill Factor* implies no change in density from bank cut to compacted fill (no shrink or swell from bank cut to compacted fill\*). A *Fill Factor less than 1.00* (e.g., 0.90) implies bank cut density is greater than compacted fill density (swell from cut to fill); a *Fill Factor greater than 1.00* (e.g., 1.10) implies bank cut density is less than compacted fill density (shrink from cut to fill).

\* See pages 231-240 for a detailed discussion on shrink/swell adjustments and corresponding AGTEK Fill Factors.

## Check the Sectional Area checkbox to:

Create a Subgrade surface by defining horizontal areas where a specified vertical offset (**Sectional Depth**) is applied to the Design surface model (reflecting deductions \*\* for thickness of pavements, slabs, re-spread topsoil, etc.—materials that close the gap between design finish grade and "bare dirt" subgrade). Sectional Areas are listed as line items on *Part 3* of the Volume Report (see page 227).

\*\* The resulting Subgrade surface will be lower than the corresponding Design surface in almost all cases; however, if needed, the Subgrade surface could be made higher by entering a negative Sectional Depth value. Also, modifying a Sectional Depth is an easy way to model different design "lifts" for machine control (e.g., sub-base, base and finish courses at paved areas).

Copyright © 2025 Earthwork Software Services, LLC. All rights reserved. www.EarthworkSoftwareServices.com